## Istruzioni portale dei pagamenti Mypay

I contributi verranno raccolti tramite versamento sul conto di tesoreria della Provincia autonoma di Trento con causale "EMERGENZA UCRAINA 2022".

Accedere al portale dei pagamenti Mypay, come di seguito indicato:

• cliccare sul link:

https://mypay.provincia.tn.it/pa/public/richiestaPagamentoSpontaneo.html?codlpaEnte=P TN&codTipo=UCRAINA

- inserire i dati richiesti dal sistema. Dopo aver inserito tutti di dati richiesti, cliccare su "Aggiungi al carrello";
- il sistema invia una mail con le istruzioni per proseguire con il pagamento: cliccare sul link che si trova nella mail e si arriva alla pagina che riassume il pagamento dovuto a seguito della richiesta del servizio di interesse;
- nella pagina di riepilogo si trovano i dati del versamento;
- a questo punto si puo scegliere se:

**A**. stampare l'avviso che hai creato, relativo al pagamento del servizio richiesto, e pagare recandoti ad uno degli sportelli indicati o tramite CBILL;

B. procedere con il pagamento online attraverso il portale mypay.provincia.tn.it